راهنمای بکارگیری اينورتر SANTERNO SINUS M

#### مقدمه

اینورتر SANTERNO SINUS M ساخت شرکت سانترنو , در محدوده بین 0.4 کیلووات تا 22 کیلووات تولید می گردد.

از نظر شکل ظاهری و سخت افزار و پارامتر ها , این در ایو , بسیار شبیه در ایو Ig5A ساخت شرکت ال اس LG میباشد .

دو مدل از این در ایو از نظر مقدار ولتاژ ورودی ، وجود دارد. در ایوهای با ورودی سه فاز 230 ولت که تا قدرت 2.2 کیلووات عرضه شده و در ایوهای با ورودی 460 ولت که تا توان 22 کیلووات تولید شده است.

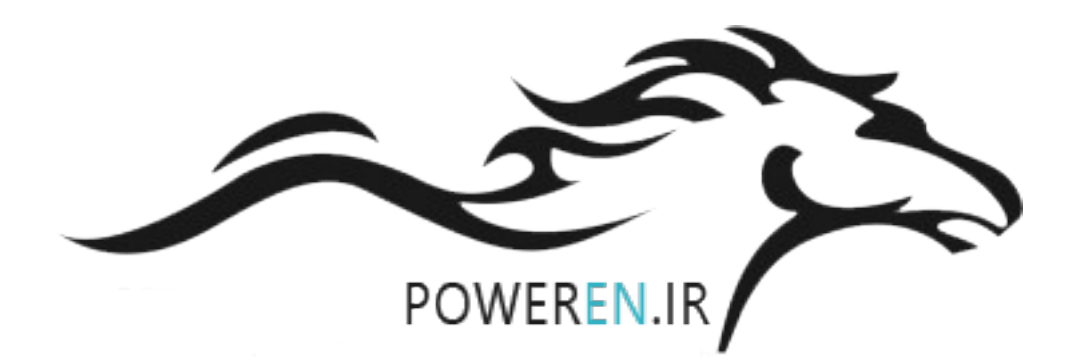

#### **SINUS M series**

|       | SINUS M 0014 4T BA2K2                                             | <b>4</b> | <b>.</b> | Inverter Type<br>Code                                           |
|-------|-------------------------------------------------------------------|----------|----------|-----------------------------------------------------------------|
|       | AC3PH 380-480V 50/60Hz 24A<br>AC3PH 0-INPUT V 0-400Hz 16A 12.2kV/ |          |          | Input Power Rating<br>Output voltage, frequency, current, power |
| MOTOR | 7.5kW                                                             | ••       | •••      | Motor Type                                                      |
|       | BAR CODE AND<br>Serial number area                                |          |          |                                                                 |

| SINUS M | 0    | 001             | 4     | 4T              | E   | 3   | Α    | 2    | ł         | <b>(</b> |      | 2     |   |
|---------|------|-----------------|-------|-----------------|-----|-----|------|------|-----------|----------|------|-------|---|
|         | Moto | r rating*<br>kW | Input | power           | Bra | ake | Filt | er   | Key       | pad      | Encl | osure |   |
|         | 0001 | 0.4             | 2S/T  |                 | В   |     | A2   |      | K         |          | 2    |       |   |
|         | 0002 | 0.75-1.1        | 2S/T  |                 | В   |     | A2   |      | K         |          | 2    |       |   |
|         | 0003 | 1.5-1.8         | 2S/T  |                 | В   |     | A2   |      | K         |          | 2    |       |   |
| 5       | 0005 | 2.2-3           | 2S/T  | 4.10            | В   |     | A2   |      | K         |          | 2    |       |   |
| erte    | 0007 | 4-4.5           | 2S/T  | 1/3             | В   |     | A2   |      | K         |          | 2    |       |   |
| NV4     | 0011 | 5.5             | 2S/T  | 200             | В   |     | A2   |      | K         |          | 2    |       |   |
| Ö       | 0014 | 7.5-9.2         | 2S/T  | 200-<br>230\/ac | В   |     | A2   | eq   | K         |          | 2    |       |   |
| Z       | 0017 | 11              | 2S/T  | 200 100         | В   |     | A2   | nd   | K         |          | 2    |       |   |
| Ē       | 0020 | 15              | 2S/T  | ] [             | ] [ | В   |      | A2   | ncl       | K        | _    | 2     |   |
| Z       | 0025 | 18.5            | 2S/T  |                 | В   | led | A2   | eri  | K         | led      | 2    | 0     |   |
| S/      | 0030 | 22              | 2S/T  |                 | В   | oni | A2   | filt | K         | oni      | 2    | P2(   |   |
| CA      | 0001 | 0.4             | 4T    |                 |     | В   | ц.   | A2   | <u>ia</u> | K        | ino  | 2     | = |
| Z       | 0002 | 0.75-0.9        | 4T    |                 | В   | Ж   | A2   | Isti | K         | "        | 2    | 7     |   |
| NO RO   | 0003 | 1.5             | 4T    |                 | В   |     | A2   | ndt  | K         | -        | 2    |       |   |
|         | 0005 | 2.2             | 4T    |                 | В   |     | A2   | .=   | K         |          | 2    |       |   |
| Ш       | 0007 | 4.5             | 4T    | 3 phase         | В   |     | A2   | A2   | K         |          | 2    |       |   |
| ш       | 0011 | 5.5             | 4T    | 380-            | В   |     | A2   |      | K         |          | 2    |       |   |
|         | 0014 | 7.5             | 4T    | 480Vac          | В   |     | A2   |      | K         |          | 2    |       |   |
|         | 0017 | 11              | 4T    |                 | В   |     | A2   |      | K         |          | 2    |       |   |
|         | 0020 | 15              | 4T    |                 | В   |     | A2   |      | K         |          | 2    |       |   |
|         | 0025 | 18.5            | 4T    | ] [             | В   |     | A2   |      | K         |          | 2    |       |   |
|         | 0030 | 22              | 4T    |                 | В   |     | A2   |      | K         |          | 2    |       |   |

 $^{\ast}$  The motor power is based on 220Vac for models "2S/T" and on 380Vac for models "4T".

مدار الكتريكي

#### شکل زیر, مدار قدرت در ایو های بین 0.4 تا 7.5 کیلو وات را نشان می دهد.

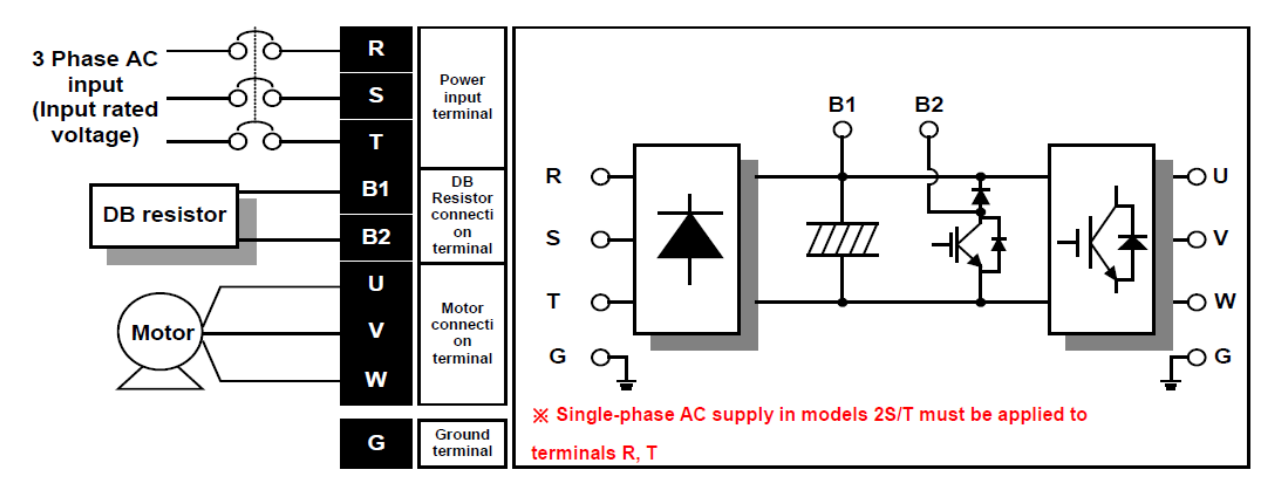

\* Power terminal wiring (0.4 ~ 7.5kW)

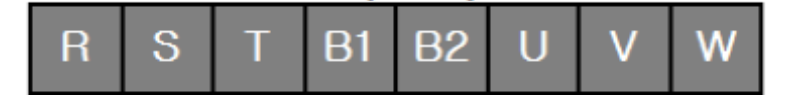

مدار قدرت در ایو های بین 11 تا 22 کیلووات نیز در شکل زیر نشان داده شده است.

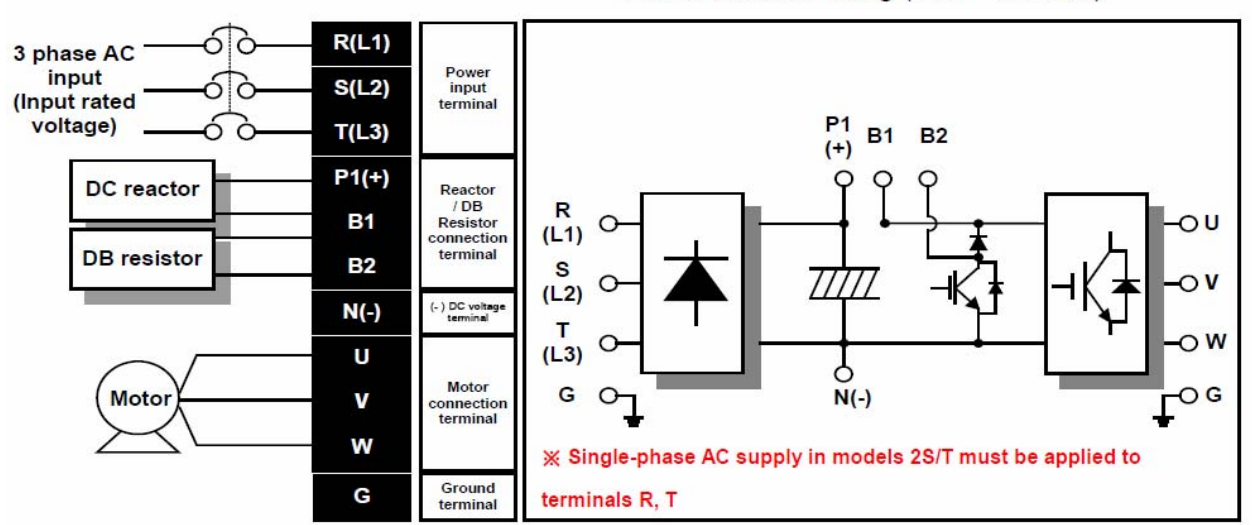

\* Power terminal wiring (11.0 ~ 22.0kW)

|  | R<br>(L1) | S<br>(L2) | T<br>(L3) | P1<br>(+) | B1 | B2 | N<br>(-) | U | V | w |
|--|-----------|-----------|-----------|-----------|----|----|----------|---|---|---|
|--|-----------|-----------|-----------|-----------|----|----|----------|---|---|---|

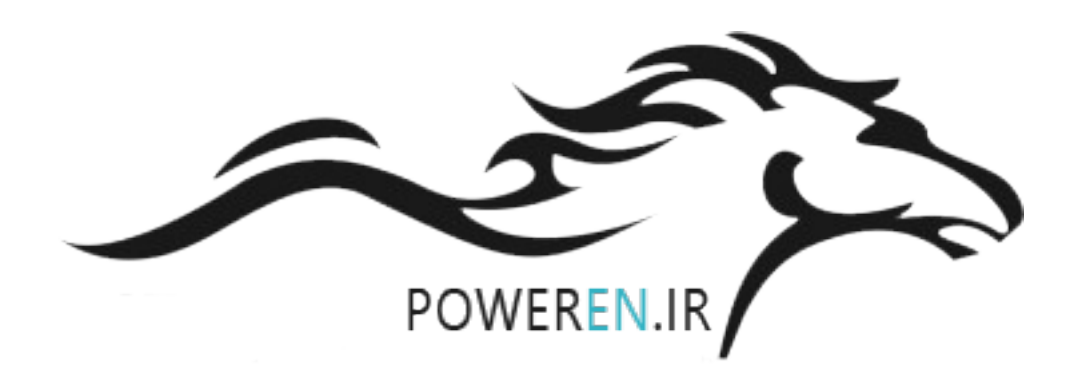

#### ترتیب اتصال ورودی ها و خروجی های کنترلی و عملکرد آنها را در شکل زیر نشان داده ایم.

T/M

Description

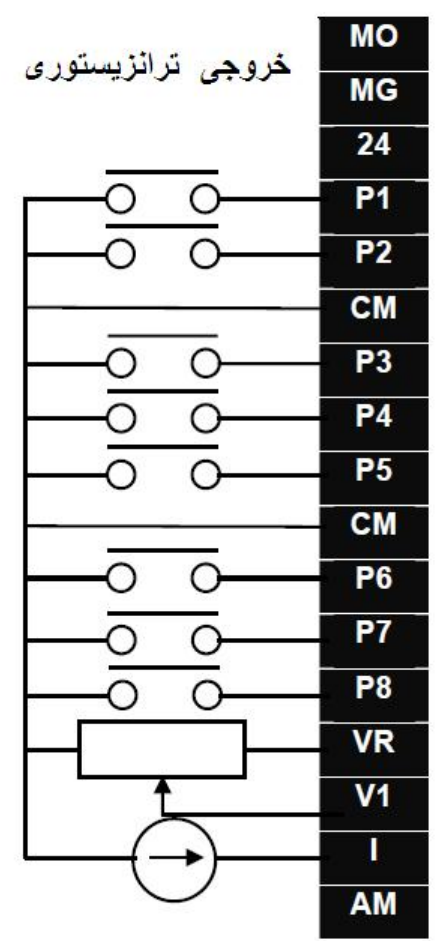

| MO Common             |                        |  |
|-----------------------|------------------------|--|
| 24V output            |                        |  |
| MF input terminal     | FX: Forward run        |  |
| (factory setting)     | RX: Reverse run        |  |
| Input signal commor   | 1                      |  |
| ME input terminal     | BX: Emergency stop     |  |
| (factory setting)     | RST: Trip reset        |  |
|                       | JOG: Jog operation     |  |
| Input signal commor   | 1                      |  |
| ME input terminal     | Multi-step freqLow     |  |
| (factory setting)     | Multi-step freqMiddle  |  |
| (lactory setting)     | Multi-step freqHigh    |  |
| 10V power supply fo   | r potentiometer        |  |
| Freq. Setting Voltage | e signal input: -0∼10V |  |
| Freq. Setting Curren  | t signal input: 0~20mA |  |
| Multi-function analog | output signal: 0~10\/  |  |

A contact output

B contact output

A/B contact common

| в | output terminal |
|---|-----------------|
| C |                 |
|   |                 |

3A

S+

S-

Multi-function relay

پورت سريال

RS485 communication terminal

مدار شکل زیر نیز طریقه اتصال ورودی های دیجیتال بدون منبع تغذیه خارجی و به همراه منبع تغذیه خارجی در دو حالت NPN و PNP را نشان می دهد.

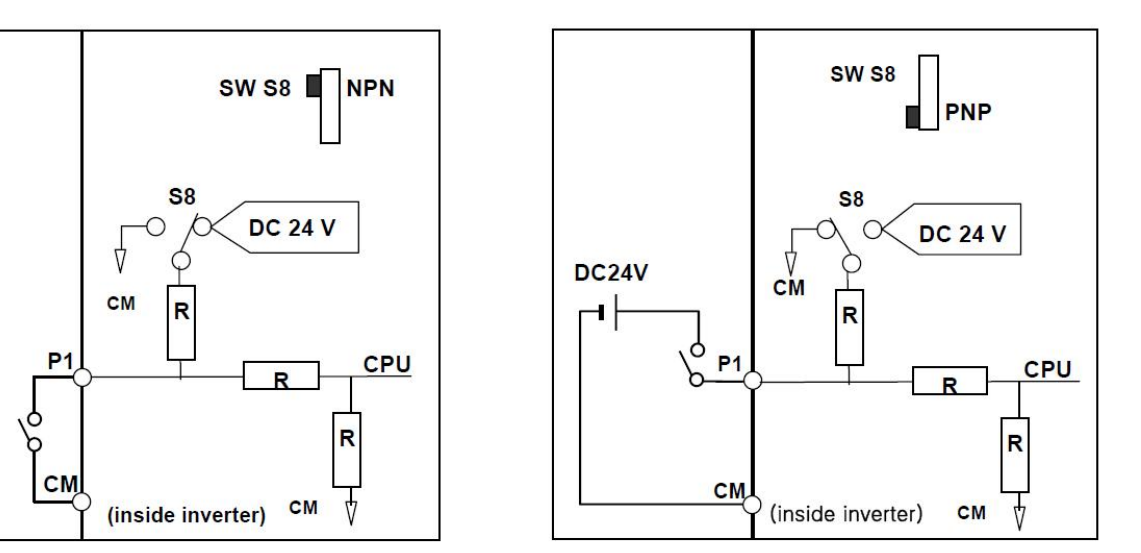

بطور پیش فرض , دیپ سوییچ SWS8 در حالت NPN قرار دارد و ترمینال CM به عنوان ترمینال مشترک , برای اتصال ورودیهای دیجیتال , بکار میرود .

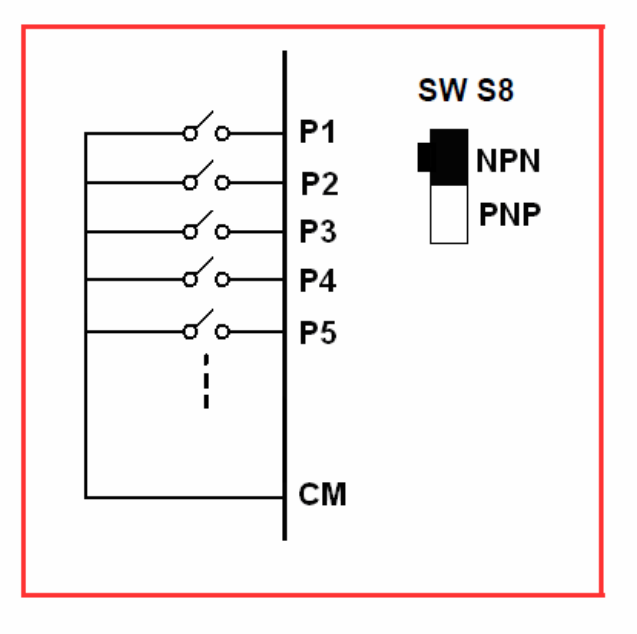

#### NPN

### **KEYPAD**

کی پد موجود بر روی این در ایو دار ای هفت کلید و یک نمایشگر LED چهار رقمی

می باشد ِ

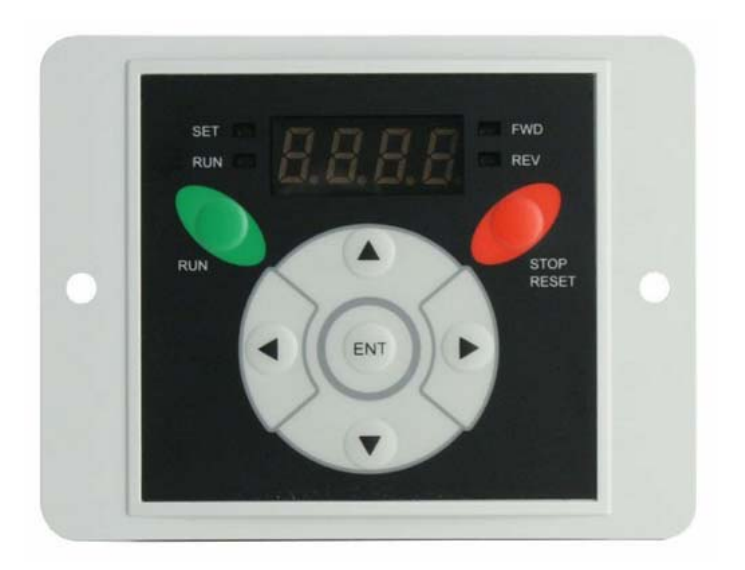

کلیدهای جهت راست و جهت چپ برای حرکت بین گروه های پارامتری و کلیدهای جهت بالا و پایین نیز برای حرکت بین پارامترهای هر گروه و برای تغییر مقدار عددی داخل پارامتر بکار می رود.

از کلید Enter نیز برای وارد شدن به پارامتر ها و برای save نمودن تغییرات استفاده می شود.

پار امتر های این در ایو در چهار گروه اصلی تقسیم بندی شده است.

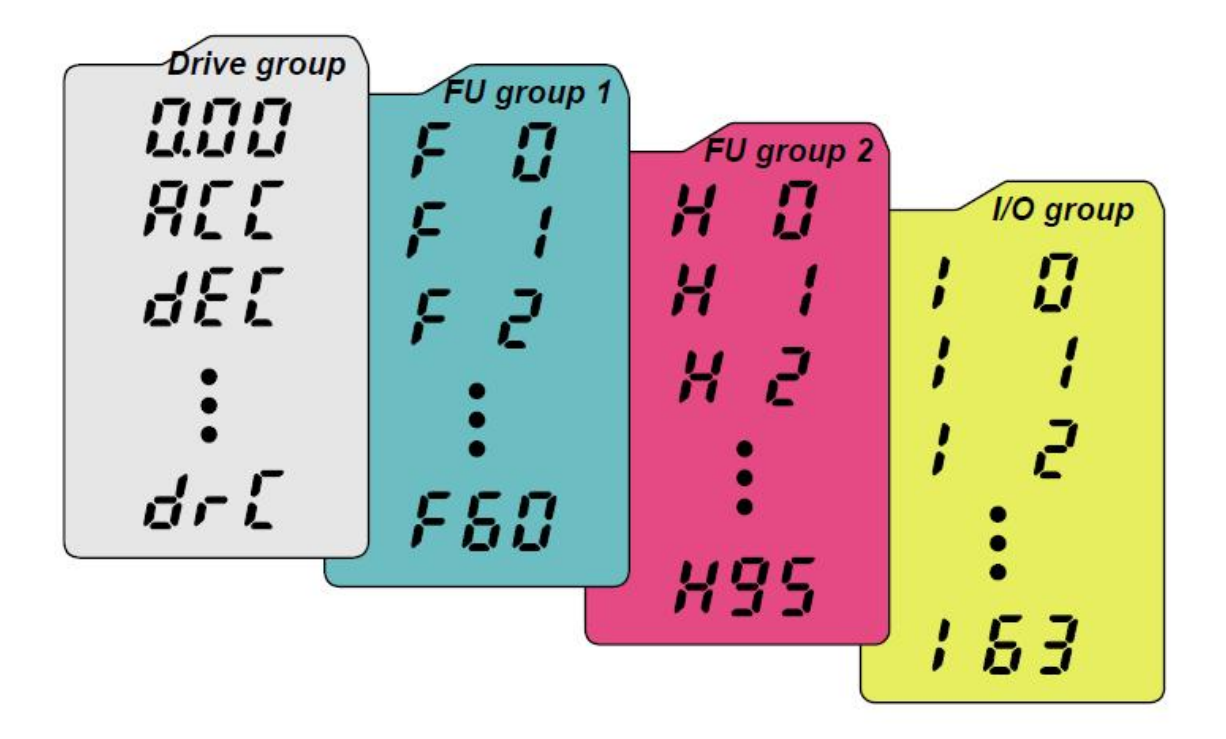

جدول زیر نام هر گروه و وظیفه پار امتر های هر گروه را معرفی می نماید.

| گروہ اصلی   | عملكرد                                                           |
|-------------|------------------------------------------------------------------|
| Drive group | پار امتر های اولیه مثل شتاب حرکت ، فرکانس هدف , مرجع فرمان       |
|             | و مرجع انتخاب سرعت و                                             |
| FU1=F       | پار امتر های اصلی بر ای نوع توقف , جهت چرخش موتور , نوع          |
|             | شتاب , ترمز dc , حداقل و حداکثر فرکانس , منحنی v/f ,             |
|             | پار امتر های حفاظتی و                                            |
| FU2=H       | پار امتر های پیشرفته , تاریخچه فالتها , پار امتر های PID , ری ست |
|             | اتوماتیک , اتوتیون و پارامتر های موتور و بازگشت به نتظیمات       |
|             | کارخانه و                                                        |
| I/O         | پارامترهای مربوط به تنظیم ورودیها و خروجی های دیجیتال و          |
|             | آنالوگ                                                           |

به منظور تغییر پارامتر ها و تنظیم آنها، همانند شکل زیر بوسیله کلیدهای جهت راست یا چپ بین گروه های پارامتری حرکت کنید.

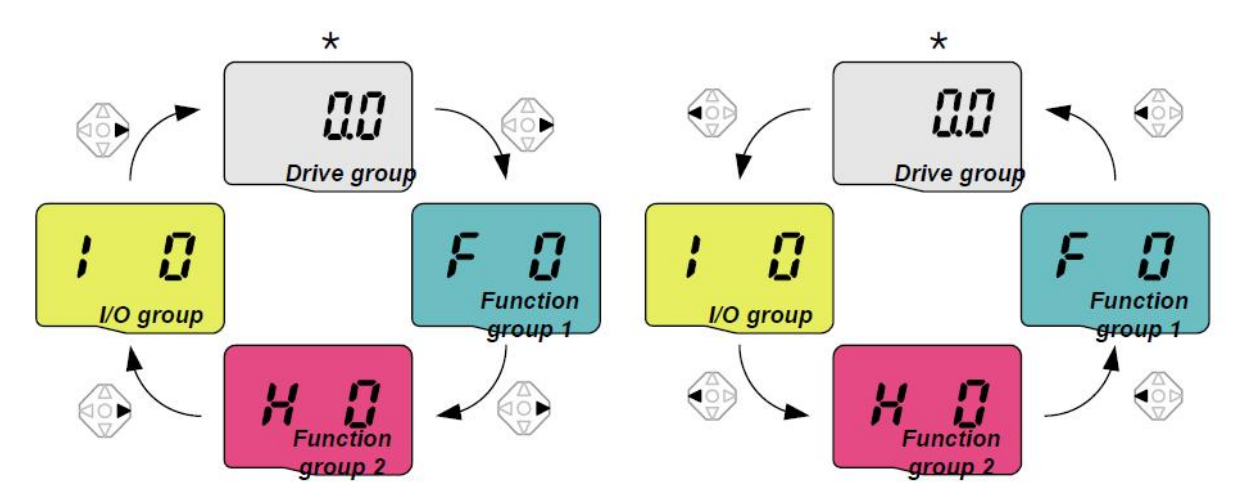

بر روی هر کدام از گروه های بالا اگر از کلیدهای سمت بالا یا پایین استفاده کنید می توانید بین پار امتر های آن گروه حرکت کنید.

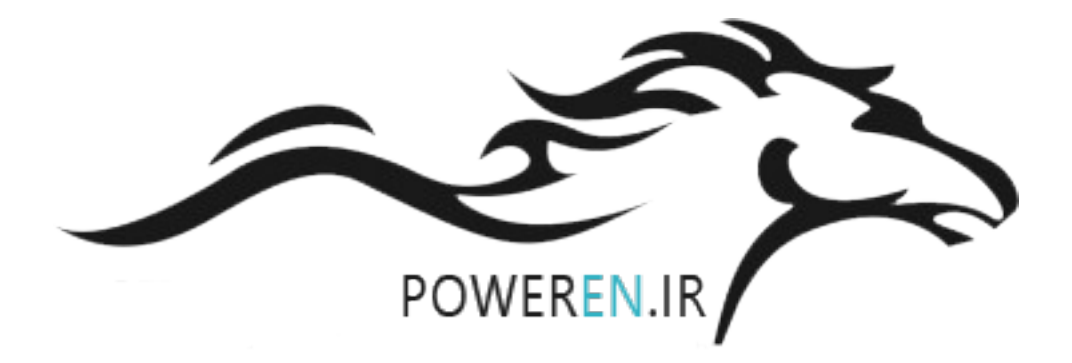

بطور مثال پار امتر های گروه F طبق شکل زیر.

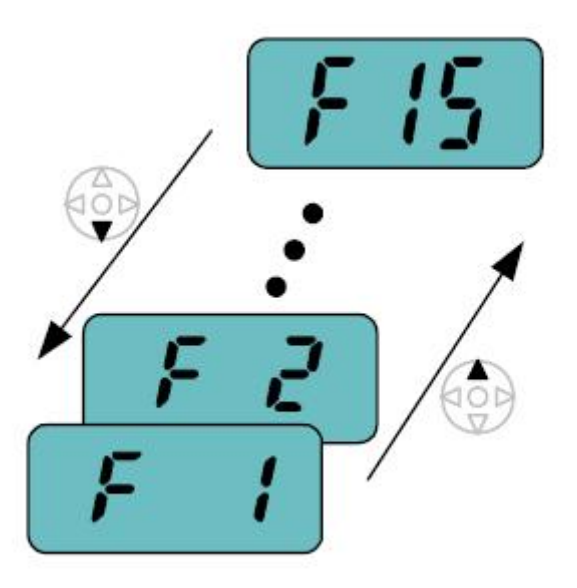

وقتی به پارامتر مورد نظر رسیدید ، کلید ENTER رافشار دهید، مقدار عددی داخل پارامتر، نمایان می گردد. با کلید جهت بالا و پایین مقدار این عدد را تغییر دهید. با کلیدهای جهت راست و جهت چپ می توان کرسر چشمک زن را به راست یا چپ حرکت داد و پس از انجام تغییرات با فشردن کلید enter مقدار جدید save خواهد شد.

### بازگشت به تنظیمات کارخانه

با استفاده از پارامتر H93 می توان تمامی پارامتر ها یا بخشی از پارامتر های در ایو را به مقدار کارخانه ای تغییر داد. این پارامتر در حالت عادی برروی صفر قرار دارد.

اگر پارامتر H93 را بر روی 1 تنظیم کنید و کلید ENT را فشار دهید ، تمامی پارامترهای این درایو به مقدار اولیه کارخانه بر می گردد.

اما اگر H93 را برروی 2 و 3 و 4 و 5 قرار دهید، به ترتیب پارامترهای موجود در گروه های drive و FU1 و FU2 و I/O به مقدار کارخانه تغییر خواهد کرد.

| H93 | [Parameter 0 ~ 5<br>initialize] |  |   | This parameter is used to initialize<br>parameters back to the factory default<br>value. |   |  |  |
|-----|---------------------------------|--|---|------------------------------------------------------------------------------------------|---|--|--|
|     |                                 |  | 0 | -                                                                                        | ] |  |  |
|     |                                 |  | 1 | All parameter groups are initialized to factory default value.                           |   |  |  |
|     |                                 |  | 2 | Only Drive group is initialized.                                                         | ] |  |  |
|     |                                 |  | 3 | Only Function group 1 is initialized.                                                    | ] |  |  |
|     |                                 |  | 4 | Only Function group 2 is initialized.                                                    | ] |  |  |
|     |                                 |  | 5 | Only I/O group is initialized.                                                           |   |  |  |

#### توسط پار امتر H6 نیز می تو ان تاریخچه فالتها را در صورت نیاز پاک نمود.

| H6 | [Reset fault | 0~1 | Clears the fault history saved in | 0 |
|----|--------------|-----|-----------------------------------|---|
|    | history]     |     | H1-5.                             |   |

چگونه به درايو فرمان بدهيم ؟

با استفاده از پارامتر drv که در گروه پارامتر های drive قراردارد می توان مرجع فرمان در ایو را تعیین نمود.

| drv | [Drive mode] | 0~3 | 0 | Run/Stop vi<br>keypad | Run/Stop via Run/Stop key on the<br>keypad     |  |  |  |
|-----|--------------|-----|---|-----------------------|------------------------------------------------|--|--|--|
|     |              |     | 1 | Terminal              | FX: Motor forward run<br>RX: Motor reverse run |  |  |  |
|     |              | 3   | 2 | operation             | FX: Run/Stop enable<br>RX: Direction           |  |  |  |
|     |              |     | 3 | RS485 com             | munication                                     |  |  |  |

این پارامتر بطور پیش فرض بر روی 1 تنظیم شده یعنی فرمان حرکت و توقف و چپگرد-راستگرد از طریق ترمینال های ورودی FX و RX به در ایو اعمال می گردد.

بطور پیش فرض , اگر ورودی دیجیتال p1 را فعال کنید موتور در جهت راستگرد و اگر p2 را فعال کنید موتور به عنوان FX را فعال کنید موتور بصورت چپگرد خواهد چرخید. ورودی P1 به عنوان KX راستگرد و ورودی P2 به عنوان RX چپگرد تعریف شده است .

#### P2=RX , P1=FX

اگر پارامتر drv را بر روی 2 نتظیم کنید، ورودی P1 برای فرمان start و Stop بکار خواهد رفت و ورودی P2 نیز برای راستگرد- چپگرد استفاده خواهد شد.

اگر drv برروی صفر نتظیم گردد فرمان های حرکت و توقف از طریق کلید سبز Run و کلید قرمز Stop روی کی پد درایو امکان پذیر می شود.

کلید Stop علاوه بر توقف در ایو بر ای ری ست نمودن فالتها نیز بکار می رود.

اگر در ایو از طریق شبکه RS485 و توسط یک PLC یا کنترلر دیگر فرمان می گیرد، پار امتر drv را برروی 3 نتظیم کنید.

چگونه سرعت درايو , کنترل گردد ؟

پار امتر Frq در گروه پار امتر های drive Group به منظور تعیین مرجع فرکانس در ایو، استفاده می گردد.

پار امتر Frq بطور پیش فرض برروی صفر قرار دارد. در این حالت فرکانس از طریق کی پد ، تنظیم خواهد شد. مقدار سرعت در پار امتر 0.00 نتظیم شود ولی باید کلید ENT را فشار دهید تا save گردد.

چنانچه فرکانس از طریق کلیدهای روی کی پد تغییر داده میشود یا فرکانسهای ثابت , از طریق ورودیهای دیجیتال , انتخاب میشود مقدار پارامتر Frq را برروی 0 و 1 تنظیم کنید.

اگر مقدار Frq را برروی 1 قرار دهید نیازی به save نمودن سرعت نیست و کلیدهای جهت بالا و پایین سرعت موجود در پارامتر 0.00 را افزایش یا کاهش خواهد داد.

| Frq | [Frequency | 0~8 | 0 | Digital      | Keypad setting 1                      | 0 |
|-----|------------|-----|---|--------------|---------------------------------------|---|
|     | setting    |     | 1 | Digital      | Keypad setting 2                      |   |
|     | method]    |     | 2 |              | V1 1: -10 ~ +10 [V]                   |   |
|     |            |     | 3 |              | V1 2: 0 ~ +10 [V]                     |   |
|     |            | -   | 4 | Analog       | Terminal I: 0 ~ 20<br>[mA]            |   |
|     |            |     | 5 | Analog       | Terminal V1 setting 1<br>+ Terminal I |   |
|     |            |     | 6 |              | Terminal V1 setting 2+<br>Terminal I  |   |
|     |            |     | 7 | RS485        |                                       |   |
|     |            |     | 8 | Digital Volu | me (Up-Down)                          |   |

اگر از ورودی های آنالوگ v1 و I برای تغییر سرعت درایو استفاده می کنید پار امتر Frq را برروی 2 و 3 و 4 و 5 و 6 نتظیم کنید.

اگر سرعت از طریق ارتباط Rs485 تغییر می کند مقدار Frq را برروی 7 تنظیم نمایید.

اگر از روش پتانسیومتر موتوری , برای تغییر سرعت , استفاده میشود پارامتر Frq را روی 8 قرار دهید .

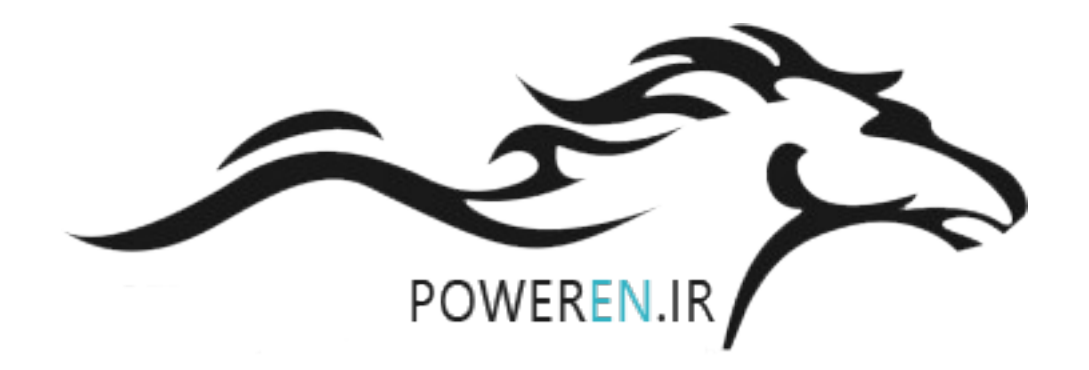

## نوع توقف موتور

پار امتر F4 نوع توقف موتور را مشخص می نماید.

| F4 [Stop mode<br>select] | [Stop mode | 0 ~ 3 | 0 | Decelerate to stop | 0 |
|--------------------------|------------|-------|---|--------------------|---|
|                          | Selectj    |       | 1 | DC brake to stop   | 1 |
|                          |            |       | 2 | Free run to stop   | ] |
|                          |            |       | 3 | Power braking stop |   |

این پارامتر بطور پیش فرض برروی صفر نتظیم شده است و نوقف براساس Ramp خواهد بود. مدت زمان کاهش سرعت نیز در پارامتر dEc نتظیم گردد.

اگر برای توقف موتور از ترمز dc و تزریق جریان dc به سیم پیچ موتور استفاده می شود پارامتر F4 را برروی 1 قرار دهید. تنظیمات مربوط به ترمز dc در پارامترهای F8 تا F14 تنظیم می گردد.

چنانچه توقف به صورت coast to stop یا free run است، مقدار F4 بروی 2 نتظیم می شود.

جهت چرخش موتور

توسط پار امتر F1 مي توان بر اي جهت چر خش موتور ايجاد محدوديت نمود.

| F1 | [Forward/   | 0~2 | 0 | Fwd and rev run enable | 0 |
|----|-------------|-----|---|------------------------|---|
|    | Reverse run |     | 1 | Forward run disable    |   |
|    | disable]    |     | 2 | Reverse run disable    |   |

پارامتر F1 در حالت پیش فرض برروی صفر قرار دارد یعنی چرخش موتور در هر دو جهت راستگرد و چپگرد امکان پذیر است.

اگر مقدار F1 را برروی 1 نتظیم کنید در ایو فقط چپگرد می چرخد.

چنانچه F1 را بر روی 2 تنظیم نمایید چرخش فقط در جهت راستگرد امکان پذیر است وقتی کنترل درایو از طریق صفحه کلید صورت می گیرد با استفاده از پارامتر drc می توانید جهت چرخش موتور را چپگرد یا راستگرد کنید.

| drC | [Direction of motor | F, r | Sets the when dry | F       |  |
|-----|---------------------|------|-------------------|---------|--|
|     | rotation            |      | F                 | Forward |  |
|     | selectj             |      | r                 | Reverse |  |

F به معنی راستگرد و r به معنی چپگرد است .

## منحنی افزایش و کاهش سرعت

پار امتر های F2 و F3 بر ای انتخاب بین دو الگوی تغییر خطی (linear) و منحنی s-curve بکار می رود.

| F 2 | [Accel<br>pattern] | 0~1 | 0 | Linear  | 0 |
|-----|--------------------|-----|---|---------|---|
| F 3 | [Decel<br>pattern] |     | 1 | S-curve |   |

مدت زمان افزایش سرعت را در پارامتر ACC و مدت زمان کاهش سرعت را در پارامتر dEc تنظیم کنید.

اگر برای افزایش سرعت از الگوی خطی استفاده می کنید مقدار F2 برروی صفر نتظیم می گردد. اگر هم برای افزایش سرعت از الگوی s-curve استفاده می شود مقدار F2 را برروی یک قرار دهید.

بر ای کاهش سر عت نیز به همین ترتیب از پار امتر F3 استفاده گردد.

مقدار 0 برای کاهش سرعت به صورت خطی و مقدار 1 برای کاهش سرعت به صورت s-curve قرار داده شود. پار امتر های H17 و H18 شیب تغییر سرعت , در ابتدا و انتهای Acceleration و Deceleration را مشخص می کند.

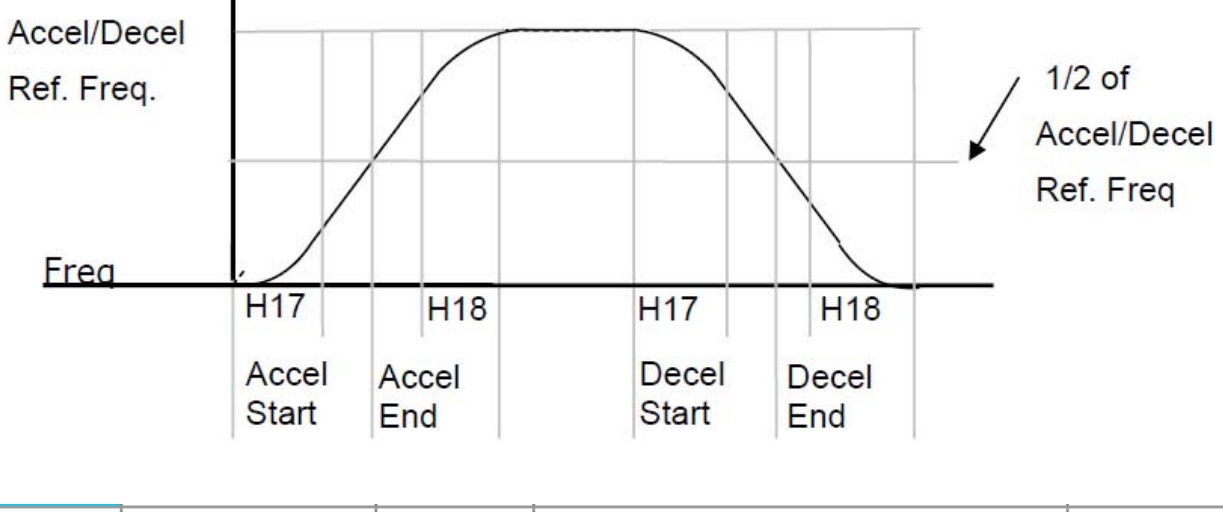

| H17 | [S-Curve<br>accel/decel<br>start side] | 1~100<br>[%] | Set the speed reference value to<br>form a curve at the start during<br>accel/decel. If it is set higher, linear<br>zone gets smaller. | 40 |
|-----|----------------------------------------|--------------|----------------------------------------------------------------------------------------------------|----|
| H18 | [S-Curve<br>accel/decel end<br>side]   | 1~100<br>[%] | Set the speed reference value to<br>form a curve at the end during<br>accel/decel. If it is set higher, linear<br>zone gets smaller.   | 40 |

منحنی V/F

توسط پار امتر F30 مي توان الگوي منحني V/F را تعيين نمود.

| LED<br>display | Parameter<br>name | Min/Max<br>range |   | Description | Factory<br>defaults |
|----------------|-------------------|------------------|---|-------------|---------------------|
| F30            | [V/F pattern]     | 0 ~ 2            | 0 | {Linear}    | 0                   |
|                |                   |                  | 1 | {Square}    |                     |
|                |                   |                  | 2 | {User V/F}  |                     |

اگر از منحنی V/F با الگوی خطی ساده استفاده می کنید، مقدار F30 را برروی صفر قرار دهید (پیش فرض) چنانچه از منحنی V/F با الگوی u شکل استفاده می شود مقدار F30 را برروی 1 تنظیم کنید. و چنانچه می خواهید منحنی V/F را خودتان تنظیم کنید مقدار پارامتر F30 را بر روی 2 قرار دهید در این صورت بوسیله پارامترهای F31 تا F38 می توانید منحنی V/F را تعریف کنید.

| F31 <sup>1)</sup> | [User V/F<br>frequency 1] | 0 ~ 400<br>[Hz] | It is used only when V/F pattern is set to 2(User V/F).                                                      | 15.00 |
|-------------------|---------------------------|-----------------|----------------------------------------------------------------------------------------------------|-------|
| F32 <sup>1)</sup> | [User V/F<br>voltage 1]   | 0 ~ 100<br>[%]  | It cannot be set above F21 – [Max<br>frequency].<br>The value of voltage is set in percent of                | 25    |
| F33 <sup>1)</sup> | [User V/F<br>frequency 2] | 0 ~ 400<br>[Hz] | He value of voltage is set in percent of<br>H70 – [Motor rated voltage].<br>The values of the lower-numbered | 30.00 |
| F34 <sup>1)</sup> | [User V/F<br>voltage 2]   | 0 ~ 100<br>[%]  | of higher-numbered.                                                                                          | 50    |
| F35 <sup>1)</sup> | [User V/F<br>frequency 3] | 0 ~ 400<br>[Hz] |                                                                                                    | 45.00 |
| F36 <sup>1)</sup> | [User V/F<br>voltage 3]   | 0 ~ 100<br>[%]  |                                                                                                    | 75    |
| F37 <sup>1)</sup> | [User V/F<br>frequency 4] | 0 ~ 400<br>[Hz] |                                                                                                    | 60.00 |
| F38 <sup>1)</sup> | [User V/F<br>voltage 4]   | 0 ~ 100<br>[%]  |                                                                                                    | 100   |

## روش کنترنی در ایو

پار امتر H40 بر ای انتخاب روش کنترل در ایو و نوع بکارگیری در ایو، تنظیم می شود.

| H40 | [Control     | 0 ~ 3 | 0 | {Volts/frequency Control}   | 0 |
|-----|--------------|-------|---|-----------------------------|---|
|     | mode select] |       | 1 | {Slip compensation control} |   |
|     |              |       | 2 | -                           |   |
|     |              |       | 3 | {Sensorless vector control} |   |

این پارامتر بطور پیش فرض برروی صفر قرار دارد یعنی روش کنترلی V/F ساده و خطی , بکارگرفته خواهد شد.

اگر H40 برروی یک تنظیم شود روش کنترلی جبر ان لغزش تعیین خواهد شد.

چنانچه از روش کنترل برداری بدون انکودر استفاده می شود مقدار H40 را برروی 3 نتظیم کنید. (sensor less vector control)

برای استفاده از در ایو در حالت کنترل برداری vector control باید در ایو و موتور را اتوتیون نمایید .

### پار امتر های موتور و اتوتیون

پار امتر های H30 تا H37 مربوط به موتور می باشد.

| H30 | [Motor type                | 0.2~22.0       | 0.2                                                                                                    | 0.2kW                    |
|-----|----------------------------|----------------|----------------------------------------------------------------------------------------------------|--------------------------|
|     | select]                    | 0.2 22.0       | 0.2                                                                                                    | 0.21(1)                  |
|     |                            |                | ~                                                                                                    | ~                        |
|     |                            |                | 22.0                                                                                                    | 22.0kW                   |
| H31 | [Number of<br>motor poles] | 2 ~ 12         | This setting is dis<br>group.                                                                                                    | splayed via rPM in drive |
| H32 | [Rated slip<br>frequency]  | 0 ~ 10<br>[Hz] | $f_s = f_r - \left(\frac{rpm \times P}{120}\right)$                                                                                                    |                          |
|     |                            |                | Where, $f_s = Rate$                                                                                                    | ed slipx1 frequency      |
|     |                            |                | $f_r = Rated t$                                                                                                    | frequency                |
|     |                            |                | ppm = Motor nameplate RPM<br>P = Number of Motor poles                                                                                                    |                          |
|     |                            |                |                                                                                                    |                          |
| H33 | [Motor rated<br>current]   | 0.5~50<br>[A]  | Enter motor rate<br>nameplate.                                                                                                    | d current on the         |
| H34 | [No load motor<br>current] | 0.1~ 20<br>[A] | Enter the current value detected when t<br>motor is rotating in rated rpm after the lo<br>connected to the motor shaft is removed<br>Enter the 50% of the rated current value<br>when it is difficult to measure H34 - [No<br>Load Motor Current]. |                          |
| H36 | [Motor<br>efficiency]      | 50~100<br>[%]  | Enter the motor (<br>nameplate).                                                                                                    | efficiency (see motor    |

ابتدا بر اساس اطلاعات روی پلاک موتور این پار امتر ها ر ا مقدار دهی کنید.

اگر از روش کنترل برداری VECTOR در پارامتر H40 استفاده می کنید نیاز به اتوتیون می باشد. اتوتیون توسط پار امتر H41 صورت می گیرد و پس از انجام اتوتیون مقدار مقاومت اهمی استاتور (H42) و مقدار اندوکتانس نشتی سیم پیچ موتور (H44) بطور خودکار توسط در ایو محاسبه می گردد.

برای انجام اتوتیون ابتدا پارامتر های موتور تنظیم گردد، سپس پارامتر H41 برروی 1 نتظیم شود و به درایو فرمان حرکت داده شود.

| پار امتر | توضيح                                 | تتظيم گردد        |
|----------|---------------------------------------|-------------------|
| H30      | توان نامی موتور (Kw)                  | از روی پلاک موتور |
| H31      | تعداد قطبهای موتور                    | از روی پلاک موتور |
| H32      | لغزش موتور در بار نامی (Hz)           | از روی پلاک موتور |
| H33      | جريان نامي موتور (A)                  | از روی پلاک موتور |
| H34      | مقدار جریان بی باری موتور (A)         | 30% جريان نامي    |
|          |                                       | موتور             |
| H36      | ضريب بازدهي موتور يا cos fi           | Cos fi            |
|          |                                       | پلاک موتور        |
| H37      | مقدار اینرسی بار نسبت به اینرسی موتور | 0                 |
| H41      | فعال نمودن اتوتيون                    | فعال = 1          |

فرکانس کریر که مربوط به سوئیچینگ igbt است در پارامتر H39 مقدار دهی می گردد. مقدار پیش فرض برای این پارامتر بستگی به توان درایو دارد اما اگر فرکانس کریر را خیلی زیاد کنید، igbt ها داغ می شوند و اگر این فرکانس را خیلی کم تنظیم کنید ، موتور صدای نویز شدید خواهد داشت.

## تنظیم ورودیهای آنالوگ

درایو SINUS M دارای دو ورودی آنالوگ است. یکی از ورودی ها (V1) برای ولتاژهای بین 10-0 ولت یا بین 10+ تا 10- ولت و ورودی دیگر برای جریان آنالوگ ورودی (I) طراحی شده است.

برای نتظیم عملکرد این دو ورودی، پار امتر های 2 | تا 16 | در نظر گرفته شده است.

اگر مرجع فرکانس در ایو (پار امتر Frq) برروی اعداد 2 تا 6 تنظیم گردد ورودی های V1 و I به عنوان ورودی ننظیم سرعت استفاده خو اهند شد.

NV همان ورودی آنالوگ V1 است وقتی که ولتاژ با پلاریته 10+ و 10- ولت به آن اعمال گردد. با ولتاژهای منفی , موتور , چپگرد میچرخد .

| پار امتر | توضيح                                       | پیش فرض |
|----------|---------------------------------------------|---------|
| 12       | حداقل ولنتاژ ورودی آنالوگ Nv                | 0       |
| 13       | حداقل سر عت متناظر با حداقل ولتاژ آنالوگ Nv | 0Hz     |
| 4        | حداکثر ولتاژ ورودی آنالوگ Nv                | 10 V    |
| Ι5       | حداکثر سرعت منتاظر با حداکثر ولتاژ ورودی Nv | 60 Hz   |
| Ι6       | ثابت زمانی فیلتر بر ای ورودی آنالوگ V1      | 10      |
| 17       | حداقل ولنتاژ ورودی آنالوگ V1                | 0 V     |
| 18       | حداقل سرعت متناظر با حداقل ولنتاژ ورودی V1  | 0 Hz    |
| 19       | حداکثر ولتاژ ورودی آنالوگ V1                | 10 V    |
| I 10     | حداکثر سرعت منتاظر با حداکثر ولتاژ ورودی V1 | 60 Hz   |
| I 11     | ثابت زماني فيلتر براي ورودي آنالوگ جريان    | 10      |
| l 12     | حداقل جریان آنالوگ ورودی به                 | 4 mA    |

| I 13 | حداقل سرعت متناظر با حداقل جريان ورودي ا | 0 Hz        |
|------|------------------------------------------|-------------|
| I 14 | حداکثر جریان آنالوگ ورودی به ا           | 20 mA       |
| I 15 | حداکثر سرعت متناظر با حداکثر جریان ورودی | 60 Hz       |
| I 16 | عکس العمل در ایو در موقع قطع شدن ورودی   | 0= disabled |
|      | آنالوگ                                   |             |

همانگونه که ذکر شد ورودی NV همان ورودی V1 است با پلاریته منفی که باعث می گردد موتور، قادر به چرخش در جهت راستگرد و چپگرد باشد (Frq=2) .

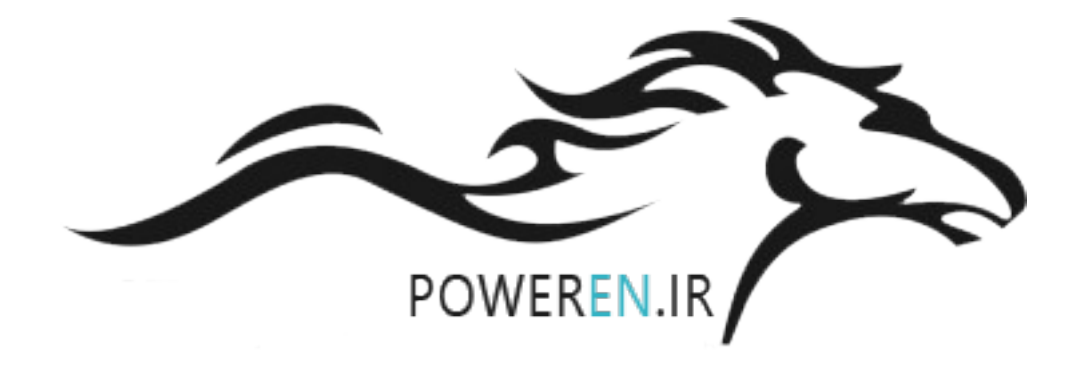

### عملكرد ورودى هاى ديجيتال

عملکرد ورودی های دیجیتال P1 تا P8 را می توانید بوسیله پار امتر های 17 | تا 24 | تعیین نمایید.

جدول زیر پارامتر های 17 | تا 24 | را معرفی می کند.

| پار امتر | توضيح                        | پېش فرض           |
|----------|------------------------------|-------------------|
| 17       | تعيين عملكرد ورودي ديجيتالP1 | 0= FX             |
| l 18     | تعيين عملكرد ورودي ديجيتالP2 | 1= RX             |
| l 19     | تعيين عملكرد ورودي ديجيتالP3 | 2= Emergency stop |
| I 20     | تعيين عملكرد ورودي ديجيتالP4 | 3= Reset          |
| l 21     | تعيين عملكرد ورودي ديجيتالP5 | 4= Jog            |
| I 22     | تعيين عملكرد ورودي ديجيتالP6 | 5= Low speed      |
| I 23     | تعيين عملكرد ورودي ديجيتالP7 | 6= Med speed      |
| 124      | تعيين عملكرد ورودي ديجيتالP8 | 7= High speed     |
| I 25     | وضعیت ورودیهای P1 تا P8      | فقط خو اندني      |

| LED<br>display | Parameter<br>name            | Min/Max<br>range |    | [                        | Description                           | Factory defaults |      |  |
|----------------|------------------------------|------------------|----|--------------------------|---------------------------------------|------------------|------|--|
| 117            | [Multi-function              | 0 ~ 24           | 0  | Forwar                   | d run command                         | 0                |      |  |
|                | input terminal<br>P1 define] |                  | 1  | Revers                   | e run command                         | -                |      |  |
| I18            | [Multi-function              |                  | 2  | Emerg                    | ency Stop Trip                        | 1                |      |  |
|                | P2 define]                   |                  | 3  | Reset<br>{RST}           | when a fault occurs                   |                  |      |  |
| I19            | [Multi-function              |                  | 4  | Jog op                   | eration command                       | 2                |      |  |
|                | P3 define]                   |                  | 5  | Multi-S                  | tep freq – Low                        |                  |      |  |
| 120            | [Multi-function              |                  | 6  | Multi-S                  | tep freq – Mid                        | 3                |      |  |
|                | input terminal<br>P4 define] |                  | 7  | Multi-S                  | tep freq – High                       | -                |      |  |
| 121            | [Multi-function              |                  | 8  | Multi A                  | ccel/Decel – Low                      | 4                |      |  |
|                | P5 define]                   |                  | 9  | Multi Accel/Decel – Mid  |                                       |                  |      |  |
| 122            | [Multi-function              |                  | 10 | Multi Accel/Decel – High |                                       | 5                |      |  |
|                | P6 define]                   |                  | 11 | DC bra                   | ke during stop                        |                  |      |  |
| 123            | [Multi-function              |                  | 12 | 12 2nd motor select      |                                       | 6                |      |  |
|                | P7 define]                   |                  | 13 | -Reserved-               |                                       |                  |      |  |
| 124            | [Multi-function              |                  | 14 | -Reserved-               |                                       | 7                |      |  |
|                | P8 define]                   |                  | 15 | Up-<br>down              | Frequency increase<br>(UP)<br>command |                  |      |  |
|                |                              |                  | 16 |                          | Frequency decrease command (DOWN)     |                  |      |  |
|                |                              |                  | 17 | 3-wire                   | operation                             |                  |      |  |
|                |                              |                  | 18 | Extern                   | al trip: A Contact (EtA)              |                  |      |  |
|                |                              |                  | 19 | Extern                   | al trip: B Contact (EtB)              |                  |      |  |
|                |                              |                  | 20 | Self-dia                 | agnostic function                     |                  |      |  |
|                |                              |                  | 21 | Chang<br>to V/F          | e from PID operation<br>operation     |                  |      |  |
|                |                              |                  | 22 | Chang<br>inverte         | e from option to<br>r                 |                  |      |  |
|                |                              |                  |    |                          | 23                                    | Analog           | Hold |  |
|                |                              |                  | 24 | Accel/[                  | Decel Disable                         |                  |      |  |
|                |                              |                  | 25 | Up/Dov<br>Initializ      | wn Save Freq.<br>ation                |                  |      |  |

| LED<br>display | Parameter name                  | Min/I<br>ran | Max<br>ge | Description |          |          |          |          |          |
|----------------|---------------------------------|--------------|-----------|-------------|----------|----------|----------|----------|----------|
| 125            | [Input terminal status display] | BIT<br>7     | BIT<br>6  | BIT<br>5    | BIT<br>4 | BIT<br>3 | BIT<br>2 | BIT<br>1 | BIT<br>0 |
|                |                                 | P8           | P7        | P6          | P5       | P4       | P3       | P2       | P1       |

بر اساس تنظیمات پیش فرض جداول بالا , بوسیله ورودی های P6 و P7 و P8 می توانید از بین هفت سرعت ثابت که در پار امتر ها ننظیم شده است یکی را انتخاب کنید سرعتهای ثابت در جدول زیر معرفی شده است.

| سرعت   | پار امتر | پیش فرض | P8 | P7 | P6 |
|--------|----------|---------|----|----|----|
| سرعت 1 | St1      | 10 Hz   | 0  | 0  | 1  |
| سرعت 2 | St2      | 20 Hz   | 0  | 1  | 0  |
| سرعت 3 | St3      | 30 Hz   | 0  | 1  | 1  |
| سرعت 4 | I 30     | 30 Hz   | 1  | 0  | 0  |
| سرعت 5 | I 31     | 25 Hz   | 1  | 0  | 1  |
| سرعت 6 | I 32     | 20 Hz   | 1  | 1  | 0  |
| سرعت 7 | I 33     | 15 Hz   | 1  | 1  | 1  |

عملكرد خروجي هاى ديجيتال

عملکرد خروجی دیجیتال تر انزیستوری کلکتور باز Mo توسط پار امتر 54 | و عملکرد خروجی رله ای 3Ac نیز توسط پار امتر 55 | نتظیم می گردد.

| پار امتر | توضيح                          | پیش فرض  |
|----------|--------------------------------|----------|
| I 54     | تعيين عملكرد خروجي ترانزيستوري | 12=Run   |
| I 55     | تعیین عملکرد خروجی رله ای 3AC  | 17=fault |

وضعیت خروجی های دیجیتال را می توانید در پار امتر 26 | مشاهده نمایید.

| 126 | [Output terminal<br>status display] | BIT1 | ВІТО |
|-----|-------------------------------------|------|------|
|     |                                     | 3AC  | МО   |

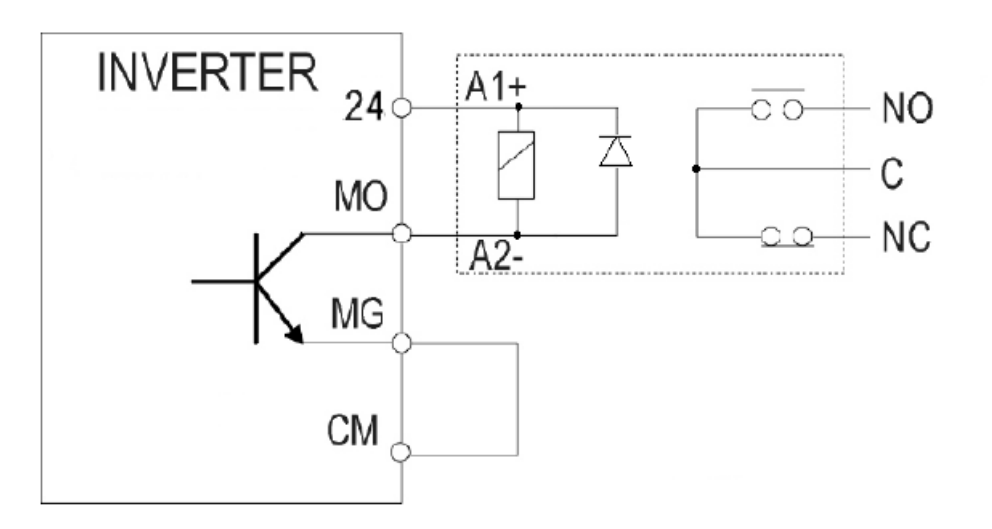

# تنظيم خروجي آنالوگ

پار امتر های 50 ا و 51 ا بر ای تنظیم خروجی آنالوگ AM بکار گرفته می شود.

در پارامتر 50 | می توان تعیین نمود که کدام متغیر درایو توسط خروجی آنالوگ نمایش داده می شود. بطور مثال اگر پارامتر 50 | را بر روی صفر قرار دهید فرکانس خروجی درایو از صفر تا حداکثر را بین صفر ولت تا 10+ ولت نشان خواهد داد.

پارامتر 51 ا نیز برروی 100% نتظیم شده است یعنی حداکثر فرکانس خروجی درایو با حداکثر ولتاژ آنالوگ خروجی متناظر است.

| 150 | [Analog output<br>item select] | 0~3 | Output item |                                | Output to 10[V]<br>200V 400V (4T)<br>(2S/T) |            | 0 |
|-----|--------------------------------|-----|-------------|--------------------------------|---------------------------------------------|------------|---|
|     |                                |     | 0           | Output<br>freq.                | Max free                                    | quency     | - |
|     |                                |     | 1           | Output<br>current              | 150 %                                       |            |   |
|     |                                |     | 2           | Output<br>voltage              | AC<br>282V                                  | AC<br>564V |   |
|     |                                |     | 3           | Inverter<br>DC link<br>voltage | DC<br>400V                                  | DC<br>800V |   |

| LED<br>display | Parameter name                      | Min/Max<br>range | Description   | Factory<br>default |
|----------------|-------------------------------------|------------------|---------------|--------------------|
| 151            | [Analog output<br>level adjustment] | 10~200<br>[%]    | Based on 10V. | 100                |

## پارامترهای حفاظتی

جدول زیر تعدادی از پار امتر های حفاظتی در ایو و موتور ر ا معرفی می نماید.

| پار امتر | توضيح                                       | پیش فرض     |
|----------|---------------------------------------------|-------------|
| F50      | فعال نمودن حفاظت اضافه حر ارتى موتور        | فعال =1     |
| F51      | % جریان اضافه بار مجاز برای یک دقیقه        | %150        |
| F52      | % جریان اضافه بار مجاز برای حرکت دائمی      | %100        |
| F53      | روش خنک شدن موتور توسط فن سرخود یا          | فن سرخود= 0 |
|          | توسط یک فن و موتور جداگانه                  |             |
| F54      | % جریان اضافه بار برای اعلام هشدار          | %150        |
| F55      | مدت زمان تاخیر در اعلام هشدار اضافه بار     | 10 sec      |
| F57      | % جریان اضافه بار برای فالت دادن            | %180        |
| F58      | مدت زمان تاخیر برای فالت اضافه بار          | 60 sec      |
| F56      | فعال یا غیر فعال نمودن فالت اضافه بار       | 1= Enable   |
| F60      | % جریان خروجی بر ای فعال شدن حفاظت stall    | %150        |
| H19      | فعال نمودن خطاي قطع فاز خروجي               | 0= disable  |
| H20      | تعیین عملکرد Auto start پس از وصل شدن       | غير فعال=0  |
|          | برق ورودي در ايو                            |             |
| H21      | عملکرد Auto start پس از ری ست شدن در ایو    | غيرفعال=0   |
|          | اگر پارامتر های H20 و H21 را فعال کنید پس   |             |
|          | از وصل شدن برق در ایو و یا پس از ریست شدن   |             |
|          | فالت در ایو , اگر ترمینالهای ورودی FX یا RX |             |
|          | وصل باشد در ايو , فرمان حركت خو اهد داد .   |             |

| H26 | تعداد دفعات ر ی ست شدن فالتهای در ایو به  | 0     |
|-----|-------------------------------------------|-------|
|     | صورت اتوماتيک                             |       |
| H27 | مدت زمان فاصله بین وقوع فالت تا ری استارت | 1 sec |
|     | اتوماتيک                                  |       |
| H93 | بازگشت به تنظیمات اولیه کارخانه           | 0     |
| H94 | Password                                  |       |
| H95 | قفل نمودن دسترسي به پار امتر ها           |       |

## پارامترهای نمایش

جدول زیر تعدادی از پارامتر های در ایو که متغیر های در ایو را نشان می دهند معرفی می نماید.

| پار امتر | توضيح                                                                  |
|----------|------------------------------------------------------------------------|
| Cur      | جریان خروجی در ایو را نشان می دهد.                                     |
| rpm      | سرعت موتور يا سرعت خروجي درايو را نشان مي دهد                          |
| dcL      | ولتاژ باس dc را نشان می دهد.                                           |
| VoL      | ولتاژ خروجي درايو را نشان مي دهد                                       |
| H1       | پنج تا از آخرین فالتهای در ایو را می توانید در این قسمت مشاهده نمایید. |
| H2       | آخرين فالت در ايو H1 است.                                              |
| H3       |                                                                        |
| H4       |                                                                        |
| H5       |                                                                        |

### مثال 1

فرمان از طریق کی پد و تنظیم فرکانس از طریق کلیدهای جهت بالا و پایین روی کی پد انجام گردد.

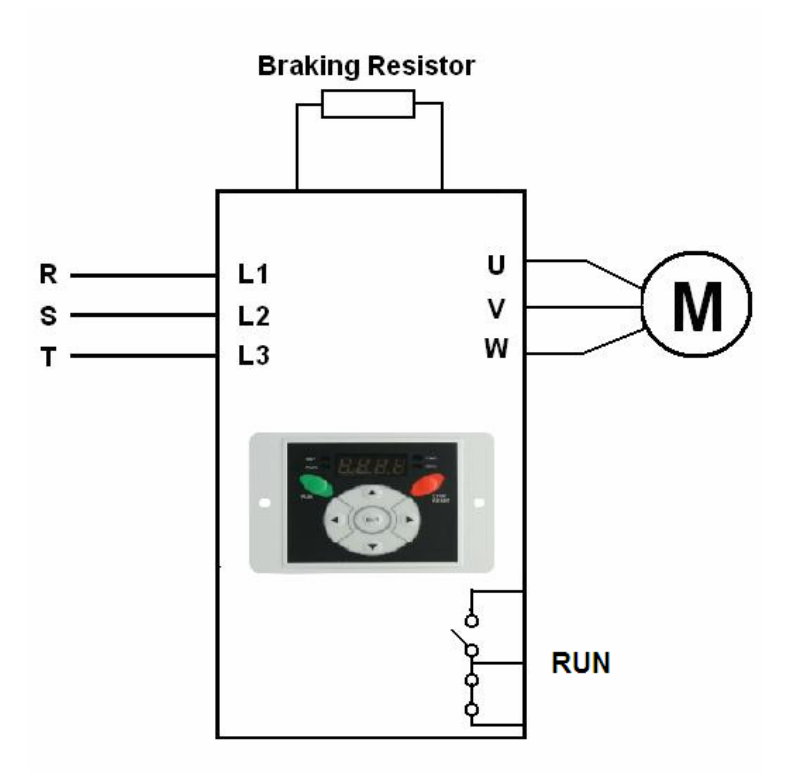

توقف موتور براساس شیب Ramp باشد. چرخش موتور فقط در یک جهت (راستگرد) مجاز است. الگوى تغيير سرعت , بصورت s-curve باشد.

منحنی v/f ساده انتخاب گردد .

رله خروجی بر ای نشان دادن فالت برنامه ریز ی شود<u>.</u>

| پار امتر         | توضيح                                              | پیش فرض             |
|------------------|----------------------------------------------------|---------------------|
| ACC              | مدت زمان افز ایش سر عت از صفر تا حداکثر            | 5 sec               |
| dEC              | مدت زمان کاهش سر عت از ماکزیمم تا صفر              | 10 sec              |
| drv              | مرجع فرمان در ايو = کي پد                          | 0= keypad           |
| Frq              | مرجع تغییر سرعت= توسط کی پد                        | 2=keypad            |
| F1               | جهت چرخش موتور = فقط ر استگرد                      | ر استگرد=2          |
| F2               | الگوى تغيير سرعت Acceleration                      | 1=s-curve           |
| F3               | الگوي تغيير سرعت Deceleration                      | 1=s-curve           |
| F4               | روش توقف موتور = Ramp                              | 0=Ramp              |
| F21              | حداکثر فرکانس خروجی در ایو                         | 50 Hz               |
| F22              | فرکانس مبنا= فرکانس نامی موتور                     | 50 Hz               |
| F23              | فرکانس شروع به کار در ایو                          | 0.5 Hz              |
| F30              | الگوى منحنى v/f= خطى ساده                          | خطي= 0              |
| F54              | حداکثر درصد اضافه بار برای هشدار                   | % 120               |
| F55              | مدت زمان تاخیر در اعلام هشدار اضافه بار            | 10 sec              |
| F56              | فعال یا غیر فعال نمودن خطای اضافه بار              | فعال=1              |
| <mark>F57</mark> | <mark>حداکثر درصد اضافه بار بر ای فالت دادن</mark> | <mark>%150</mark>   |
| <mark>F58</mark> | <mark>مدت زمان تاخیر برای فالت اضافه بار</mark>    | <mark>15 sec</mark> |
| H17              | شیب تغییر سرعت در ابتدای منحنی Acc و Dec           | %30                 |
| H18              | شیب تغییر سرعت در انتهای منحنی Acc و Dec           | %30                 |
| H30              | توان نامی موتور (kw)                               | پلاک موتور          |
| H31              | تعداد قطبهای سیم پیچ موتور                         | پلاک موتور          |
| H32              | مقدار لغزش رتور در بار نامی (Hz)                   | پلاک موتور          |
| H33              | جريان نامي موتور (A)                               | پلاک موتور          |
| H34              | جريان بي باري موتور = 30% جريان نامي موتور         | پلاک موتور          |

| H36  | ضریب بهره وری موتور یا cos fi                | پلاک موتور |
|------|----------------------------------------------|------------|
| H71  | واحد زمان افزایش و کاهش سرعت                 | 1=0.1 sec  |
| H77  | مديريت فن خنک کننده در ايو                   | 1          |
|      | 0 = همو ار ه کار کند _                       |            |
|      | 1 = در صورت افز ایش دمای داخلی در ایو 🗧 بکار |            |
|      | بيفتد .                                      |            |
| I 55 | تعيين عملكرد رله خروجي 3AC                   | 17=fault   |

در این مثال اگر نیاز به تغییر جهت گردش موتور در زمان کار باشد پارامتر F1 را بر روی صفر تنظیم کنید و توسط پارارمتر drc جهت چرخش را راستگرد (F) یا چپگرد (r) قرار دهید.

## مثال2

فرمان حرکت و توقف و جهت چرخش از طریق ورودی های دیجیتال اعمال گردد. سرعت توسط ورودی آنالوگ V1 و از طریق یک پتانسیومتر خارجی که روی درب تابلو نصب می گردد کنترل شود.

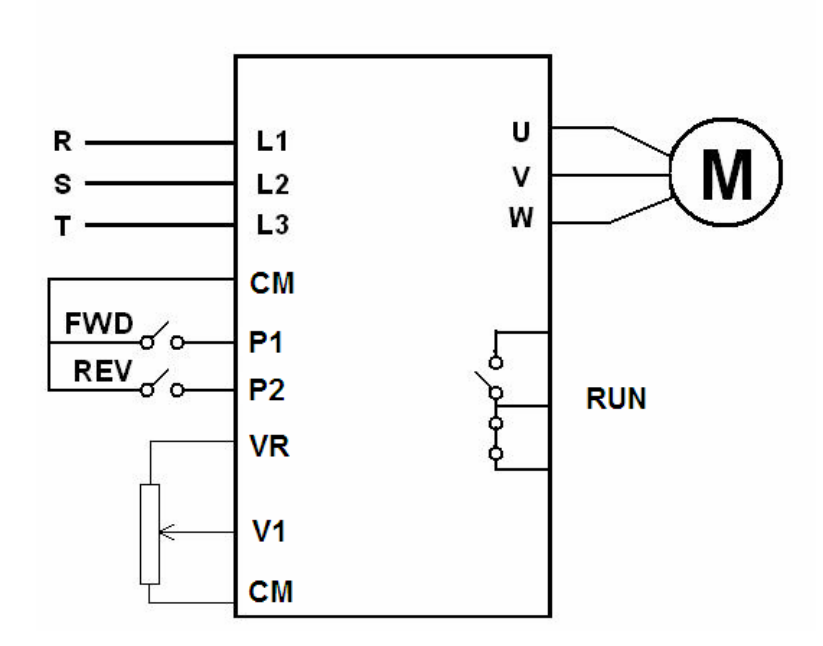

توقف به صورت free run to stop باشد .

امکان چرخش موتور در هر دو جهت وجود دارد.

شتاب به صورت S-curve باشد .

منحنی v/f توسط user تنظیم گردد.

کنترل به روش برداری vector control انجام شود.

رله خروجی برای نشان دادن Run بکار گرفته شود.

اتوتيون انجام گردد.

| پار امتر | توضيح                                   | تتظیم گردد |
|----------|-----------------------------------------|------------|
| Acc      | مدت زمان افز ایش سر عت از صفر تا حداکثر | 10sec      |
| drv      | مرجع فرمان در ايو = ورودي ديجيتال       | 1          |
| Frq      | مرجع تعیین سرعت= ورودی آنالوگ v1        | 3          |
| F1       | جهت چرخش موتور = در هر دو جهت مجاز است  | 0          |
| F2       | الكوى شتاب مثبت Acceleration            | 1=S-CURVE  |
| F3       | الكوى شتاب منفى Deceleration            | 1=S-CURVE  |
| F4       | روش توقف موتور = coast to stop          | 2=FREE     |
| F21      | حداکثر فرکانس خروجی در ایو              | 50Hz       |
| F22      | فركانس مبنا= فركانس نامي موتور          | 50Hz       |
| F30      | الگوى منحنى v/f = مقدار دهى منحنى توسط  | 2=user     |
|          | user                                    |            |
| F31      | فرکانس 1 بر ای منحنی v/f                | 12.5Hz     |
| F32      | % ولتاژ 1 در منحنی V/f                  | %25        |
| F33      | فرکانس 2 در منحنی V/f                   | 25Hz       |
| F34      | % ولتاژ 2 در منحنی V/f                  | %50        |
| F35      | فرکانس 3 در منحنیV/f                    | 37.5Hz     |
| F36      | % ولتاژ 3 در منحنی V/f                  | %75        |
| F37      | فرکانس 4 در منحنی V/f                   | 50Hz       |
| F38      | % ولتاژ 4 در منحنی V/f                  | %100       |
| F50      | فعال نمودن حفاظت اضافه بار حرارتي       | فعال=1     |
| F51      | % جریان اضافه بار مجاز برای یک دقیقه    | %120       |
| F52      | % جریان اضافه بار مجاز برای کار دائمی   | %100       |
| F53      | روش خنک شدن موتور = استاندار د          | فن سرخود=0 |
| F54      | % جریان اضافه بار برای اعلام هشدار      | %120       |

| F55 | مدت زمان تاخیر در اعلام هشدار اضافه بار  | 10sec              |
|-----|------------------------------------------|--------------------|
| F56 | فعال یا غیر فعال نمودن حفاظت اضافه بار   | فعال=1             |
| F57 | % جریان اضافه بار برای اعلام خطا و فالت  | <mark>%150</mark>  |
| F58 | مدت زمان تاخیر در اعلام فالت اضافه بار   | <mark>15sec</mark> |
| H17 | % شتاب در ابتدای منحنی Acc و Dec         | %50                |
| H18 | % شتاب در انتهای منحنی Acc و Dec         | %50                |
| H19 | فعال نمودن خطای قطع فاز ورودی و خروجی    | 3                  |
|     | 3= هر دو خطا، فعال گردد                  |                    |
| H26 | تعداد مجاز ري ست اتوماتيك فالت           | 1                  |
| H30 | توان نامی موتور (kw)                     | پلاک موتور         |
| H31 | تعداد قطبهاي سيم پيچ موتور               | پلاک موتور         |
| H32 | مقدار لغزش رتور در بار نامی (Hz)         | پلاک موتور         |
| H33 | جريان نامي موتور (A)                     | پلاک موتور         |
| H34 | (A) جريان بي باري موتور = %30 جريان نامي | پلاک موتور         |
| H36 | مقدار ضريب بهره ورى موتور                | Cos fiموتور        |
| H37 | نسبت اینرسی بار به اینرسی موتور          | 0                  |
|     | 0= بین یک تا 10 بر ابر                   |                    |
| H39 | فركانس كرير (سوئيچينگ igbt)              | 8KHz               |
| H40 | روش کنترلی در ایو = کنترل برداری         | 3=vector           |
| H41 | فعال نمودن انونيون                       | فعال=1             |
| 155 | تعیین عملکرد رله خروجی درایو             | 12=run             |

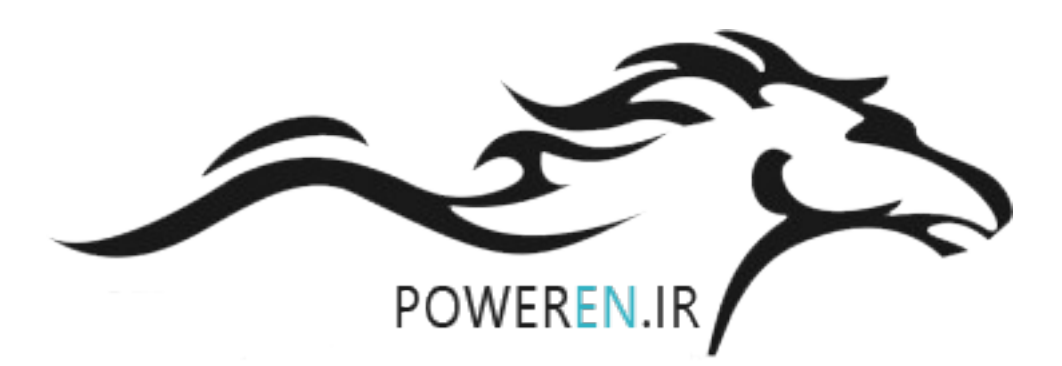